# HCM (Quick Reference Guide)

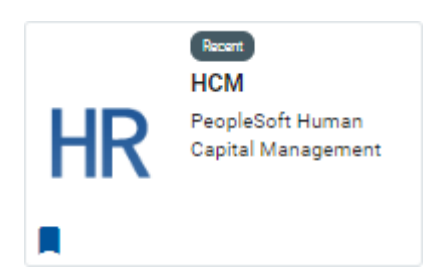

Login in by accessing <u>My P&HCC</u>

Homepage

|                  | ✓ Empl                                                   | loyee Home           |          |  |
|------------------|----------------------------------------------------------|----------------------|----------|--|
| Personal Details | My Time                                                  | Compensation History |          |  |
|                  | me!                                                      | VRS Plan             | My Forms |  |
| 0.00 / 2.33      | a and the Main Menu,<br>right corner<br>ee menu options. | Resources            |          |  |

# Timekeeping

Select My Time icon

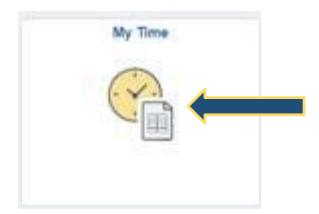

Input time entry in hour format to the tenths of the hour (Number of hours worked . number of minutes to tenths)

[Example: 6 hours 13 minutes worked = 6.3 (guide below)]

| Report time in tenths of hour:<br><u>MINUTES</u> = <u>TENTHS</u> |    |             |  |  |  |  |  |  |
|------------------------------------------------------------------|----|-------------|--|--|--|--|--|--|
| 1 - 6                                                            | .1 | 31 - 36 .6  |  |  |  |  |  |  |
| 7 - 12                                                           | .2 | 37 - 42 .7  |  |  |  |  |  |  |
| 13 - 18                                                          | .3 | 43 - 48 .8  |  |  |  |  |  |  |
| 19 - 24                                                          | .4 | 49 - 54 .9  |  |  |  |  |  |  |
| 25 - 30                                                          | .5 | 55 - 60 1.0 |  |  |  |  |  |  |

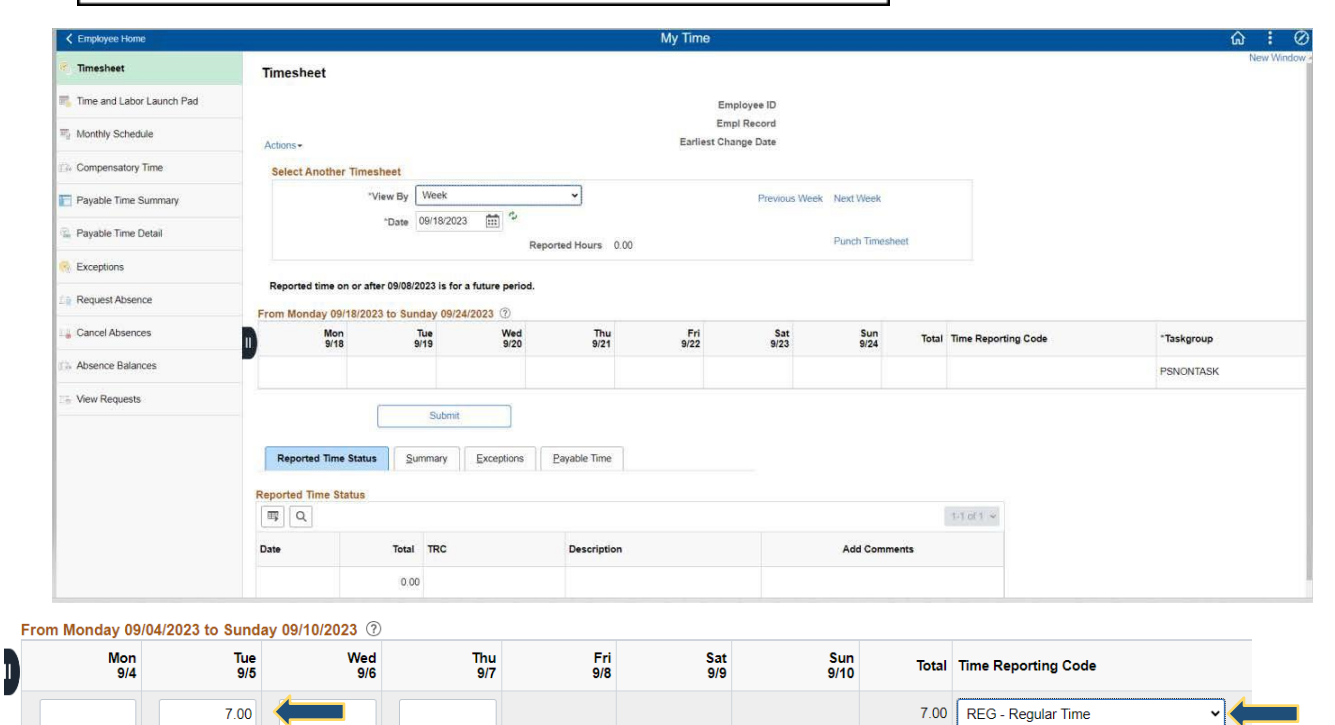

#### Select submit

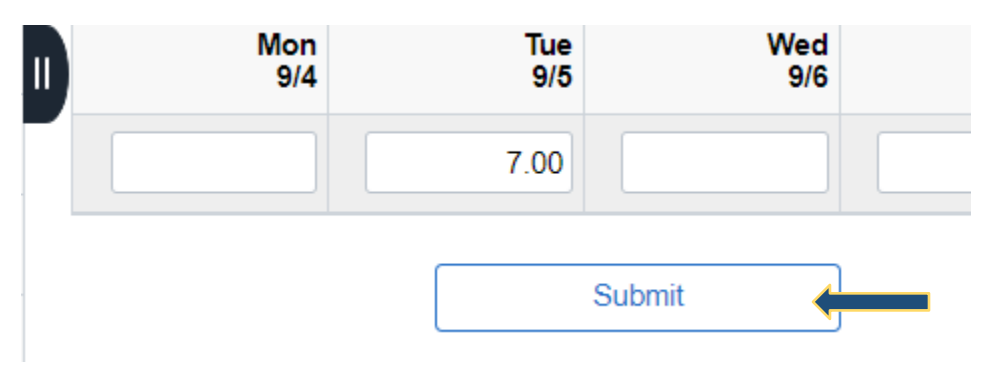

To view your time from previous pay periods select the calendar icon, choose your respective date then click the refresh icon.

| C Employee Home             |                                           |                      |             |                  | My Time     |                        |               |       |                     |            | ଳ <b>:</b> | Q   |
|-----------------------------|-------------------------------------------|----------------------|-------------|------------------|-------------|------------------------|---------------|-------|---------------------|------------|------------|-----|
| Timesheet                   | Timesheet                                 |                      |             |                  |             |                        |               |       |                     |            | New Win    | low |
| 🎼 Time and Labor Launch Pad |                                           |                      |             |                  | En          | ployee ID              |               |       |                     |            |            |     |
| The Monthly Schedule        | Actions -                                 |                      |             |                  | Earliest Ch | pl Record<br>ange Date |               |       |                     |            |            |     |
| Compensatory Time           | Select Another Til                        | mesheet              |             |                  |             |                        |               |       |                     |            |            |     |
| Payable Time Summary        |                                           | "View By Week        | . C.        | <u> </u>         |             | Previous We            | ek Next Week  |       |                     |            |            |     |
| 🗟 Payable Time Detail       |                                           | *Date 09/18/202      | 3 III P     | orted Hours 0.00 |             |                        | Punch Timeshe | set   |                     |            |            |     |
| S Exceptions                |                                           |                      |             |                  |             |                        |               |       |                     |            |            |     |
| Lig Request Absence         | Reported time on or<br>From Monday 09/18/ | 2023 to Sunday 09/2  | 4/2023 ②    |                  |             |                        |               |       |                     |            |            |     |
| 📲 Cancel Absences           | II Mon<br>9/18                            | Tue<br>9/19          | Wed<br>9/20 | Thu<br>9/21      | Fri<br>9/22 | Sat<br>9/23            | Sun<br>9/24   | Total | Time Reporting Code | *Taskgroup |            |     |
| D Absence Balances          |                                           |                      |             |                  |             |                        |               |       |                     | PSNONTASK  |            |     |
| Ter View Requests           |                                           | Submit               | 1           |                  |             |                        |               |       |                     |            |            |     |
|                             |                                           |                      |             |                  |             |                        |               |       |                     |            |            |     |
|                             | Reported Time Sta                         | atus <u>S</u> ummary | Exceptions  | Payable Time     |             |                        |               |       |                     |            |            |     |
|                             | Reported Time Statu                       | 5                    |             |                  |             |                        |               |       |                     |            |            |     |
|                             | T Q                                       |                      |             |                  |             |                        |               |       | 1-1 of 1 ~          |            |            |     |
|                             | Date                                      | Total TRC            |             | Description      |             |                        | Add Comme     | ents  |                     |            |            |     |
|                             |                                           | 0.00                 |             |                  |             |                        |               |       |                     |            |            |     |

### Pay & Holiday Schedules

Pay schedules can be found on the Shared drive  $\rightarrow$  HumanResources  $\rightarrow$  !Pay&Holiday Calendars S:\shared\HumanResources\!Pay & Holiday Calendars \*\*\*If incorrect time is entered, override by placing correct time in corresponding area, and resubmit.

### Self-identify of Disability

Although it is not mandatory to self-identify, it is encouraged. It is important to encompass diverse abilities in the workforce, maintaining diverse teams encourages creativity and fosters innovation.

If you need a reasonable accommodation to perform the essential functions of your role, please contact a member of the Human Resources Team.

Select Personal Details icon

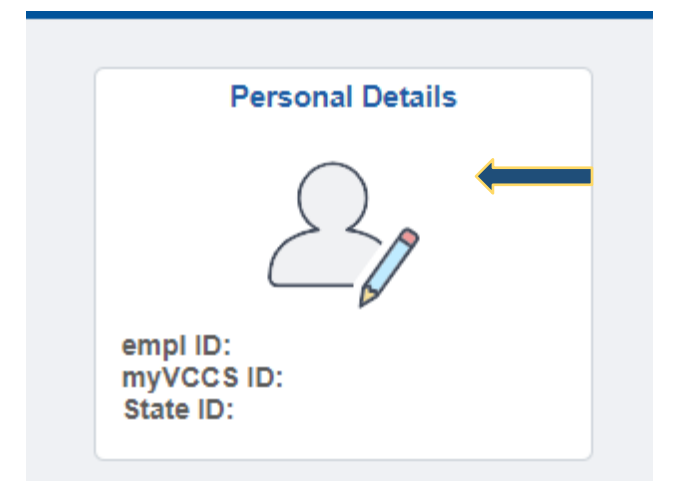

Select icon

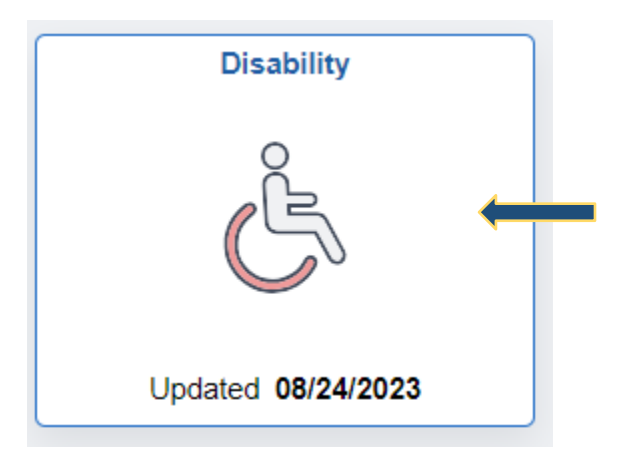

Check applicable box. If you choose to not self-identify, select "I do not want to answer"

 Please check one of the boxes below:

 Yes, I have a disability, or have had one in the past

 No, I do not have a disability and have not had one in the past

 I do not want to answer

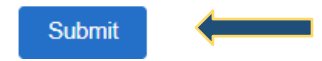